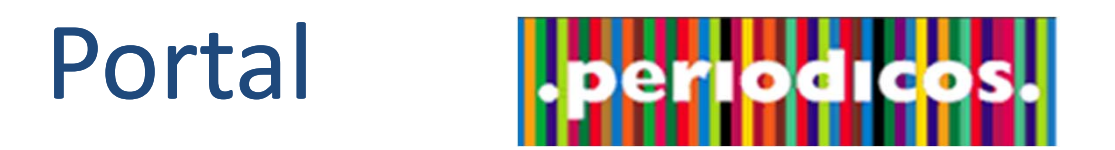

www.periodicos.capes.gov.br

### Treinamento no uso do Portal de Periódicos Março de 2013

### **Buscar Assunto**

- O Portal de Periódicos oferece facilidades para o usuário realizar levantamentos sobre a produção científica gerada por pesquisadores em todo o mundo.
- Dispõe de ferramenta de busca que permite identificar artigos e documentos que tratam sobre os termos utilizados na busca. Recupera os assuntos de interesse do usuário.
- A busca é realizada em diferentes fontes de informação e os resultados podem ser analisados com filtros, referentes aos conteúdos recuperados.

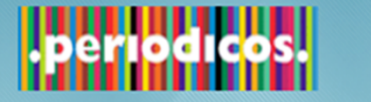

Você está aqui: Página inicial

Buscar assunto

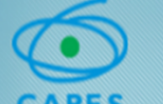

MAPA DO SITE FALE CONOSCO MEU ESPAÇO TAMANHO CONTRASTI A+ A- A A

#### PES

Na busca, sugere-se que o usuário utilize termos em inglês para recuperar a literatura científica dos periódicos do Portal.

| Inserir | termo   |  |
|---------|---------|--|
| Rusca a | wancada |  |

Buscar livro

Buscar base

Busca avançada Visualizar

Inserir termo Busca avancada

Inserir termo

Inserir termo

Busca avançada

» Buscar periódico

#### Exemplos:

- Interesse sobre mudanças climáticas use: Climate change;
- Trabalhos que tratem sobre fumo, nicotina, tabaco use: Smoking OR nicotin\* OR tobaco
- Documentos sobre floresta tropical e desmatamento use: Tropical forestry AND (defor?station OR devastation)
- Agricultura orgânica use: "organic agriculture" OR "organic farm"
- Energias renováveis que estão sendo estudadas além dos biocombustíveis, use: renewable energy NOT biofuel

#### Notícias

#### 07.03.13 - Manutenção no Portal de Pe

Acesso remoto ficará indisponível para manutenção no próximo final de semana entre 14h e 16h

#### 05.03.13 - Curso de inglês online auxilia estudantes no aprimoramento da língua inglesa

Estudantes de graduação e pós-graduação terão acesso a curso de inglês online para desenvolver a proficiência no idioma

#### 30.01.13 - Membros da CAFe acessam remotamente o Portal de Periódicos

Oforece peore a artiger e receptor de tedar ar

12.03.13 - Faculdade de Ciências Agronômicas - UNESP - Campus de Botucatu- Rua José Barbosa de Barros nº 1780- Fazenda Experimental Lageado - Botucatu-SP Cep: 18.610-307 Tipo: Apresentação do portal

<u>Veja mais</u>

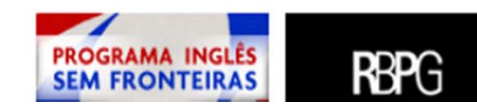

l de Pe

Base referencial com resumos no campo da filosofia.

#### American Medical Association (AMA)

Oferece acesso a periódicos em texto completo cobrindo diferentes áreas da Medicina.

#### Reaxys

Nature

Ferramenta de pesquisa na área de Química.

## Buscar Assunto – simples ou avançada

- Buscando por uma expressão Uso de termos simples e compostos:
  - O uso de aspas no "termo composto" recupera os registros que contenham as palavras juntas.
     "Global warming"
  - O termo composto, sem aspas, o sistema localiza registros que contenham as palavras, não importando a posição.
- Uso de booleanos:
  - Os operadores devem ser digitados em letras maiúsculas, caso contrário será considerado como parte da expressão de busca.

AND

OR

NOT

• Se nenhum operador for incluído a busca é realizada procurando todas as palavras.

## Buscar Assunto – simples ou avançada

- Uso de caracteres curinga:
  - ? Use o sinal de interrogação no lugar de uma letra para que a ferramenta de busca encontre as variações da grafia da palavra.
    - Wom?n para recuperar *woman* e *women*
  - \* Use o sinal de asterisco no final da palavra para recuperar as variações dos sufixos
    - *Behavio\** para recuperar *behavior*, *behaviour*
    - Sustain\* para recuperar sustainable, sustainability
    - *Develop*\* para recuperar *development*, *developing*, *developmental*

## Buscar Assunto – simples ou avançada

- Agrupando termos dentro de uma expressão de busca
  - Energy (biofuel OR renewable energy)
  - *climate* (*hurricane* OR *storm damage*)

|                                                                                                    | BRASIL                                                                                                    |
|----------------------------------------------------------------------------------------------------|----------------------------------------------------------------------------------------------------|
| .periodicos.                                                                                                    | MAPA DO SITE FALE CONOSCO MEU ESPAÇO TAMANHO CONTRASTE<br><u>A+</u> <u>A-</u> <u>A</u>                                                                                                    |
|                                                                                                    | PÁGINA INICIAL INSTITUCIONAL ACERVO BUSCA NOTÍCIAS SUPORTE                                                                                                    |
| Você está aqui: <u>Página inicial</u> (<br>Buscar assunto                                                                                                    | Resultado da busca, informações e recursos disponíveis. As informações são documentos recuperados em várias bases.                                                                                                    |
| Nova Busca                                                                                                    | Ajuda 🛆<br>Convidado(a) 🏫 <u>Meu Espaço</u> <u>Minha conta</u> <u>Identificação</u>                                                                                                    |
| climate change                                                                                                    | Buscar Busca avançada assinar RSS 🔊                                                                                                    |
| Expandir meus resultados<br>Expandir meus<br>resultados                                                                                                    | Results 1 - 10 of 558.759 para Portal de Periodicos       1 2 3 4 5 →         Ordenado por:       Relevância <                                                                                                    |
| Mostrar somente<br>Periódicos revisados por<br>pares (397.498)                                                                                                    | Climate change       Todas versões         Nature, 2011, Vol.479(7373), p.267 [Periódico revisado por pares]       Nature Publishing Group         Artigo       Texto completo disponível         Exibir online       Detalhes                                                                                                    |
| Refinar meus resultados<br>Lopico<br><u>Climate Change</u> (39.283)<br><u>Global Temperature</u><br><u>Changes</u> (14.795)<br><u>Global Warming</u> (10.714)<br><u>Climate</u> (9.662)<br>Carbon Dioxide (4.983) | Imate change         Aspinall, Richard (editor)         Annals of the Association of American Geographers, 2010, Vol. 100(4), pp.715-1045         Imate change         Artigo         Artigo         Imate change         Artigo         Imate change         Annals of the Association of American Geographers, 2010, Vol. 100(4), pp.715-1045         Imate change         Imate change         Artigo         Imate change         Imate change         Imate c |
| Mais opções v                                                                                                    | Exibir online Detalhes  Climate change Hulme, Mike                                                                                                    |

# Resultados das buscas: ordenação dos registros recuperados

- **Relevância** o ranking de um registro no Primo leva vários fatores em consideração.
  - Pesos diferentes atribuídos à existência do termo de busca em locais diferentes, bem como a quantidade de vezes que os termos aparecem
     (exemplo: existência do termo de busca nos metadados Versus o mesmo termo dentro do texto completo do documento)
  - A relevância considera a ordem dos termos de busca e a sua proximidade tanto nos metadados quanto no texto completo ("search-wise distance").
  - A relevância do recurso leva em consideração medidas de utilização do texto da citação por usuários do Primo em todo o mundo.
  - Datas de publicação.

# Resultados das buscas: ordenação dos registros recuperados

- Data mais recente ordenação dos registros dos anos mais recentes, para os anos mais antigos.
- Mais acessados o cálculo é baseado nas ações de acesso ao texto completo.
  - Na quantidade de vezes que usuários do "Primo Central Index (PCI)" no mundo todo, incluindo a Capes, fizeram uma das seguintes ações:

envio do registro para o Meu Espaço, clique no Ícone de acesso ao texto completo, clique no link no Título do documento, clique na aba Detalhes, clique em Exibir online.

- Autor ordenação dos registros pelo autor do documento.
- **Título** ordenação do registro pelo título do documento.

|                                                                                                    | BRASIL                                                                                                    |
|----------------------------------------------------------------------------------------------------|----------------------------------------------------------------------------------------------------|
| periodicos.                                                                                                    | MAPA DO SITE   FALE CONOSCO   MEU ESPAÇO   TAMANHO   CONTRASTE<br><u>A+</u> <u>A</u> <u>A</u>                                                                                                    |
|                                                                                                    | PÁGINA INICIAL INSTITUCIONAL ACERVO BUSCA NOTÍCIAS SUPORTE                                                                                                    |
| Você está aqui: Página inicial                                                                                                    | <sup>B</sup> Clique no ícone para acessar o texto completo                                                                                                    |
| Buscar assunto                                                                                                    |                                                                                                    |
| Nova Busca                                                                                                    | <u>Ajuda</u> ▲<br>Convidado(a) 🚖 <u>Meu Espaço</u> <u>Minha conta</u> Identificação                                                                                                    |
| ¢limate change                                                                                                    | Buscar Busca avançada assinar RSS 🔊                                                                                                    |
| Expandir meus resultados Expandir meus resultados                                                                                                    | Results 1 - 10 of 559.026 para Portal de Periodicos       1 2 3 4 5 •         Ordenado por:       Relevância •         Mostrar somente       Periódicos revisados por pares       (397.682)                                                                                                    |
| Mostrar somente<br>Periódicos revisados por<br>pares (397.682)                                                                                                    | Climate change       Todas versões         ature, 2011, Vol.479(7373), p.267 [Periódico revisado por pares]       Todas versões         Artigo       Te completo disponível         Exibir online       Detalhes       Recomendações                                                               |
| Refinar meus resultados         Tópico         Climate Change       (39.289)         Global Temperature         Changes       (14.814)         Global Warming       (10.719)         Climate       (9.667)         Carbon Dioxide       (4.983) | Climate change         Aspinall, Richard (editor)         Annals of the Association of American Geographers, 2010, Vol. 100(4), pp.715-1045         [Periódico revisado por pares]         © American Geosciences Institute         Texto completo disponível         Exibir online       Detalhes |

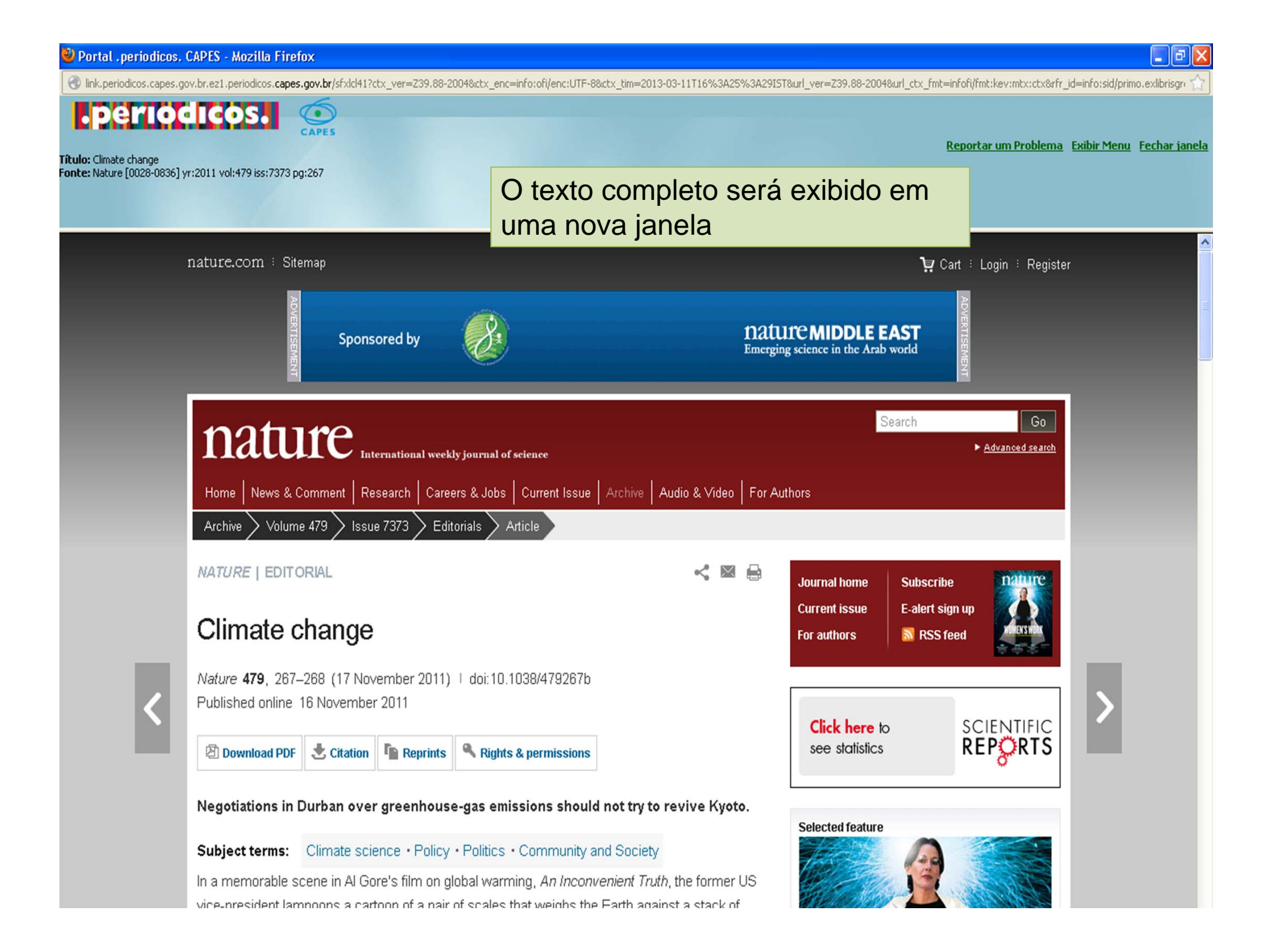

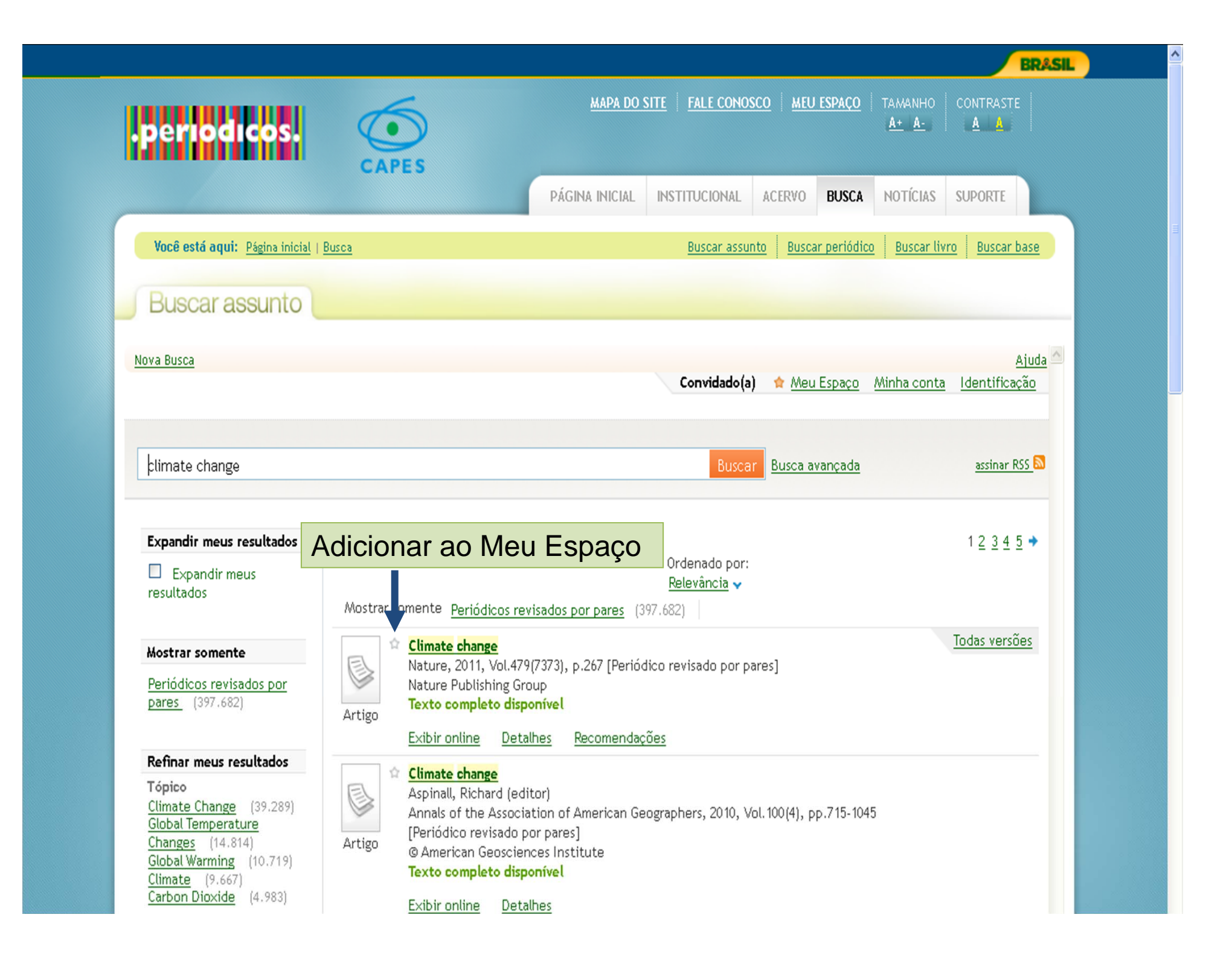

| periodicos                                                     | MAPA DO SITE     FALE CONOSCO     MEU ESPAÇO     TAMANHO     CONTRASTE       A+     A     A                                                                                                 |
|----------------------------------------------------------------|----------------------------------------------------------------------------------------------------|
|                                                                | PÁGINA INICIAL INSTITUCIONAL ACERVO BUSCA NOTÍCIAS SUPORTE                                                                                                    |
| Você está aqui: Página inicial                                 | Buscar assunto Buscar periódico Buscar livro Buscar base                                                                                                    |
| Buscar assunto                                                 |                                                                                                    |
| lova Busca                                                     | Ajuda 🛆<br>Convidado(a) 😭 <u>Meu Espaço</u> <u>Minha conta</u> Identificação                                                                                                    |
| climate change                                                 | Busca avançada assinar RSS 🔊                                                                                                    |
| Expandir meus resultados<br>Expandir meus<br>resultados        | Results 1 - 10 of 559.026 para Portal de Periodicos       1 2 3 4 5 →         Ordenado por:       Relevância ✓         Mostrar somente       Periódicos revisados por pares       (397.682) |
| Mostrar somente<br>Periódicos revisados por<br>pares (397.682) | Climate change       Todas versões         Nature, 2011, Vol.479(7373), p.2       Visão detalhada do registro.         Artigo       Texto completo disponível                               |
| Refinar meus resultados                                        | Exibir online Detalhes Recomendações                                                                                                    |
| Climate Change (39.289)<br>Global Temperature                  | Título: Climate change Links Publicado em: Nature 2011 Vol 479(7373) p 267 (Periódico                                                                                                    |

| periodicos.                                                                                                | MAPA DO SITE     FALE CONOSCO     MEU ESPAÇO     TAMANHO     CONTRASTE       A+     A-     A     A                                                                                                    |
|----------------------------------------------------------------------------------------------------|----------------------------------------------------------------------------------------------------|
|                                                                                                    | PÁGINA INICIAL INSTITUCIONAL ACERVO BUSCA NOTÍCIAS SUPORTE                                                                                                    |
| Você está aqui: Página inicia                                                                              | <u>Buscar assunto</u> <u>Buscar periódico</u> <u>Buscar livro</u> <u>Buscar base</u>                                                                                                    |
| Buscar assunto                                                                                             |                                                                                                    |
| Em<br>por<br>= U                                                                                           | "Recomendações" são apresentados artigos que foram utilizados<br>usuários e indicados por padrões de uso associativo.<br>suário que pediu este artigo A também pediu o artigo B e o C.                                                                              |
| climate change                                                                                             | Buscar Busca avançada assinar RSS 🔊                                                                                                    |
|                                                                                                    |                                                                                                    |
| Expandir meus resultados Expandir meus resultados                                                          | Results 1 - 10 of 559.026 para Portal de Periodicos       1 2 3 4 5 ◆         Ordenado por:       Relevância <                                                                                                    |
| Expandir meus resultados Expandir meus resultados Mostrar somente Periódicos revisados por pares (397.682) | Results 1 - 10 of 559.026 para Portal de Periodicos       1 ≤ 3 4 5 ◆         Ordenado por:       Relevância ↓         Mostrar somente       Periódicos revisados por pares (397.682)         Image: Antigo       Climate change         Artigo       Todas versões |

| periodicos.                                                                                                    |                                                                                                    |
|----------------------------------------------------------------------------------------------------|----------------------------------------------------------------------------------------------------|
| Aller                                                                                                    | PÁGINA INICIAL INSTITUCIONAL ACERVO BUSCA NOTÍCIAS SUPORTE                                                                                                    |
| Você está aqui: Página inicial                                                                                                    | Buscar assunto Buscar periódico Buscar livro Buscar base                                                                                                    |
| Buscar assunto                                                                                                    |                                                                                                    |
| lova Busca                                                                                                    | Ajuda 🔼<br>Convidado(a) 😭 Meu Espaço Minha conta Identificação                                                                                                    |
| ¢limate change                                                                                                    | Buscar Busca avançada assinar RSS 🔊                                                                                                    |
| Expandir meus resultados<br>Expandir meus<br>resultados<br><u>assinar RSS</u> <u>Adicionar</u><br><u>página ao</u><br><u>Meu Espaço</u> | 4 Resultados para Portal de Periodicos         Ordenado por:         Refinado por:         Lista de versões         Image: Climate change         Nature, 2011, Vol.479(7373), pp.267-268 [Periódico revisado por pares]         Nature Publishing Group (via CrossRef)         Nature Publishing Group (via CrossRef)         Texto completo disponivet         Exibir online       Detalhes         Recomendações         Imate change         Nature, 2011, Vol.479(7373), pp.267-268 [Periódico revisado por pares]         Nature Publishing Group (via CrossRef)         Texto completo disponivet         Exibir online       Detalhes         Recomendações         Imate change         Nature, 2011, Vol.479(7373), pp.267-268 [Periódico revisado por pares]         Web of Science         Matere Construct         Imatere Construct         Imatere Construct         Imateree         Nature, 2011, Vol.479(7373), pp.267-268 [Periódico revisado por pares]         Materee         Imateree         Imateree         Imateree         Imateree         Imateree         Imateree         Imateree         Imateree         Imateree |
|                                                                                                    | Exibir online       Detalhes       Recomendações         Imate change       Nature, 2011, Vol.479(7373), p.267 [Periódico revisado por pares]         Nature Publishing Group         Nature Publishing Group                                                                                                    |